# **Create a TOGA Wallet Account for Appellate Courts**

Use TOGA account to pay fees in appellate courts

Before an electronic filer can pay required fees through the Kansas Courts eFiling system, they must set up a TOGA wallet account.

These instructions describe how to set up a TOGA wallet account to pay required fees when filing in a Kansas **appellate court**. A separate TOGA wallet account must be set up to pay in **district courts**. Those instructions are in another document.

An efiler can have a TOGA wallet account for district courts and another one for appellate courts using a single efiling user account.

## Set up a TOGA wallet account for appellate courts

You will use your efiling username to set up your TOGA wallet account in the Kansas Courts eFiling system.

A TOGA wallet account is the only way you can pay fees for appellate court filings that incur a fee and a fee waiver is not appropriate. Without a payment method, filings that incur court fees cannot be submitted to the appellate courts.

## **Transaction fees**

Transaction fees associated with your payment type are as follows:

- 2.39% for credit card transactions (Visa, Discover, Mastercard)
- \$0.25 for each electronic check transaction

## **Configure TOGA account**

- 1. Log in to the Kansas Courts eFiling system.
- 2. From the **Home** tab, select **Portal**.

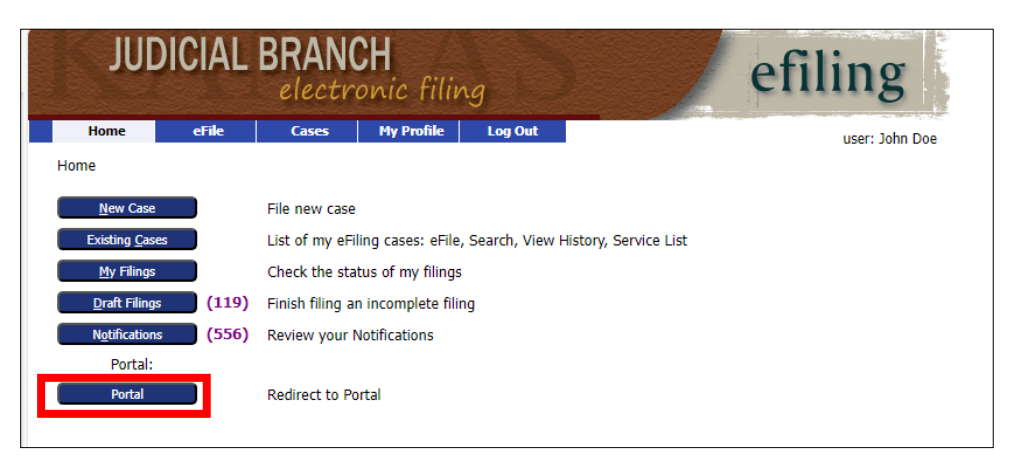

3. Find **Appellate** under **Description** and select **Connect**.

|                                                 |                            |             | electro             | onic | fili |
|-------------------------------------------------|----------------------------|-------------|---------------------|------|------|
| Home                                            | My Profile                 | Log Out     |                     |      |      |
| Home                                            |                            |             |                     |      |      |
|                                                 |                            |             |                     |      |      |
| Courts:<br>Description                          | on Account Sta             | tus Default | Redirect            |      |      |
| Courts:<br>Description<br>Appellate             | on Account Sta<br>Approved | tus Default | Redirect<br>Connect | 1    |      |
| Courts:<br>Description<br>Appellate<br>District | Account Sta<br>Approved    | tus Default | Redirect<br>Connect | ]    |      |

4. Go to the **My Profile** tab. Select **My Profile** from the **My Profile** drop-down menu.

| JUD                    | JUDICIAL BRANCH<br>electronic filing |                                    |                    | efiling                     | AV DAY AND A         |    |
|------------------------|--------------------------------------|------------------------------------|--------------------|-----------------------------|----------------------|----|
| Home                   | eFile                                | Cases                              | My Profile         | Log Out                     | user: Testing Attorn | ey |
| Home                   |                                      |                                    |                    | _                           |                      |    |
| <u>N</u> ew Case       | File ne                              | ew case                            |                    |                             |                      |    |
| Existing <u>C</u> ases | List of                              | my eFiling cas                     | ses: eFile, Search | n, View History, Service Li | ist                  |    |
| <u>M</u> y Filings     | Check                                | Check the status of my filings     |                    |                             |                      |    |
| <u>D</u> raft Filings  | Finish                               | Finish filing an incomplete filing |                    |                             |                      |    |
| Notifications          | Review                               | v your Notifica                    | tions              |                             |                      |    |
| Portal:                |                                      |                                    |                    |                             |                      |    |
| Portal                 | Redire                               | Redirect to Portal                 |                    |                             |                      |    |
|                        |                                      |                                    |                    |                             |                      |    |

5. The User Profile page will display. Scroll page to Wallets APPELLATE COURTS - TOGA. Select the Add.

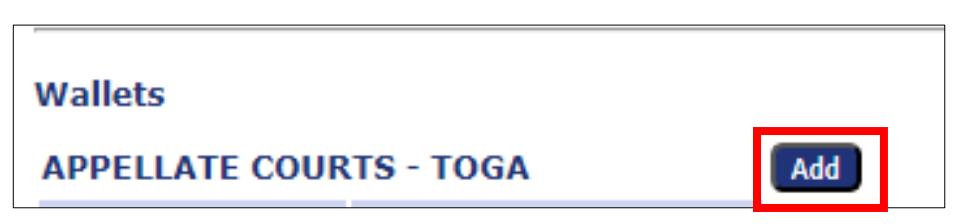

6. Enter a payment description of your choosing in the **Description** field. The description should mean something to you. In this example, the user entered "Card Visa" in the **Description** field. After you enter your description, select **Add**.

| Wallets                 |                       |     |
|-------------------------|-----------------------|-----|
| APPELLATE COURTS - TOGA | Add                   |     |
|                         | Description Card Visa | Add |

7. You will be redirected to the **TOGA E-payment website**. Select **Method of Payment** from the options listed.

|                | Y                                           | 1db |      |
|----------------|---------------------------------------------|-----|------|
| Payment Inform | nation                                      |     |      |
|                | Method of Payment<br>Credit Card<br>e-Check |     |      |
|                |                                             |     | <br> |

- A. If you select **Credit Card** configuration:
  - a. Enter data in all required fields for credit card option. Fields that have an asterisk (\*) are required.
  - b. After you enter the required data, select **Continue**.

| n                                                                                                    |                                               |
|----------------------------------------------------------------------------------------------------|-----------------------------------------------|
| Method of Payment                                                                                                    |                                               |
| Ue-Check                                                                                                    |                                               |
| Cardholder Information<br>Enter the information as it appears on the Cardholder Account. The fields marked with a red as | terisk (*) are required fields.               |
| Card Type                                                                                                    | MasterCard V *                                |
| Card Number                                                                                                    | 54545454545454                                |
| Exp Month                                                                                                    | 12 * Exp Year 2028 *                          |
| CVV Code                                                                                                    | 123 * <u>CW Help</u>                          |
| Name on Card                                                                                                    | Testing Attorney  Maximum of 30 characters    |
| Address Type                                                                                                    | ® US ○ Foreign                                |
| Address Line 1                                                                                                    | * Street address, P.O. box, company name, c/o |
| Address Line 2                                                                                                    | Apartment, suite, unit, building, floor, etc. |
| City                                                                                                    | Topeka *                                      |
| State                                                                                                    | KANSAS 🗸                                      |
| Zip Code                                                                                                    | 66547                                         |
|                                                                                                    | Continue                                      |

c. Verify information in **Billing Detail** is correct. If your information is correct, select **Save Information**. If you need to modify your information, select **Back** to return to the data entry form. DO NOT use your browser to go back.

| tion                                                                                                    |                                                                                                    |
|----------------------------------------------------------------------------------------------------|----------------------------------------------------------------------------------------------------|
| Billing Detail                                                                                                    |                                                                                                    |
| Card Type                                                                                                    | MASTERCARD                                                                                                 |
| Card Number                                                                                                    | *********5454                                                                                              |
| Exp Date                                                                                                    | 12/28                                                                                                    |
| CVV Code                                                                                                    | ***                                                                                                    |
| Name on Card                                                                                                    | Testing Attorney                                                                                           |
| Address Type                                                                                                    | US                                                                                                    |
| Address Line 1                                                                                                    | 444 4th Street                                                                                             |
| Address Line 2                                                                                                    |                                                                                                    |
| City                                                                                                    | Topeka                                                                                                    |
| State                                                                                                    | KS                                                                                                    |
| Zip Code                                                                                                    | 66547                                                                                                    |
| Terms and Conditions<br>This is a condidential and secure site that does not disseminate confidential information to third parties. The effect<br>Induction to measure of this transaction | tive date of the payment is the date that it is submitted. By selecting the Process Payment button you are |

d. After you save your information, you will return to your **User Profile**. The newly created TOGA Wallet Account will be displayed.

| Wallets         |                         |        |
|-----------------|-------------------------|--------|
| APPELLATE COL   | APPELLATE COURTS - TOGA |        |
| Item Descriptio | Action                  |        |
| Card VISA       | Modify Description      | Delete |

- e. The Credit Card Account configuration is complete.
- f. Select **Home** from the **Menu** to return to main page.
- B. E-Check Configuration follows the same instructions as for credit card configuration, EXCEPT **Method of Payment**, which you must set to e-Check.
  - a. Enter data in all required fields for **e-Check** option. Fields that have an asterisk (\*) are required. Select the **Continue**.

| Nothed of Daymont                                                                                    |                                                               |
|----------------------------------------------------------------------------------------------------|---------------------------------------------------------------|
| O Credit Card                                                                                        |                                                               |
| e-Check                                                                                              |                                                               |
|                                                                                                    |                                                               |
| Account Holder Information                                                                           |                                                               |
| Enter the information as it appears on the Account. The heids marked with a red asterisk (*) are red | juirea heids.                                                 |
| Account Type                                                                                         |                                                               |
| Account Number                                                                                       | 123456789 *                                                   |
| Verify Account Number                                                                                | 123456789 *                                                   |
| Routing Number                                                                                       | 987654321 * Routing Number Help                               |
| Verify Routing Number                                                                                | 987654321 *                                                   |
| Name on Account                                                                                      | Testing Attorney *<br>Maximum of 30 characters                |
| Address Type                                                                                         | ●US ○Foreign                                                  |
| Address Line 1                                                                                       | 444 4th Street<br>Street address, P.O. box, company name, c/o |
| Address Line 2                                                                                       | Apartment, suite, unit, building, floor, etc.                 |
| City                                                                                                 | Topeka *                                                      |
| State                                                                                                | KANSAS 🗸                                                      |
| Zip Code                                                                                             | 66547                                                         |

b. Verify information in Billing Detail is correct. After you confirm your information is correct, select Save Information. If you need to modify your information, select Back to return to data entry. DO NOT use your browser to go back.

| Billing Detail                                                                                                    |                                                                                                    |
|----------------------------------------------------------------------------------------------------|----------------------------------------------------------------------------------------------------|
| Account Type                                                                                                    | Checking                                                                                                |
| Account Number                                                                                                    | *****6789                                                                                               |
| Routing Number                                                                                                    | 987654321                                                                                               |
| Name on Account                                                                                                    | Testing Attorney                                                                                        |
| Address Type                                                                                                    | US                                                                                                    |
| Address Line 1                                                                                                    | 444 4th Street                                                                                          |
| Address Line 2                                                                                                    |                                                                                                    |
| City                                                                                                    | Topeka                                                                                                  |
| State                                                                                                    | KS                                                                                                    |
| Zip Code                                                                                                    | 66547                                                                                                   |
|                                                                                                    |                                                                                                    |
| Terms and Conditions<br>This is a confidential and secure site that does not disseminate confidential information to third parties. The effective<br>authorizing the processing of this transaction. | e date of the payment is the date that it is submitted. By selecting the Process Payment button you are |
|                                                                                                    | Back Save Information                                                                                   |

c. After you save your information, you will return to **User Profile**. Your newly created TOGA Wallet Account will display.

| Wallets          |                    |        |
|------------------|--------------------|--------|
| APPELLATE COUR   | TS - TOGA          |        |
| Item Description | Action             |        |
| Checking         | Modify Description | Delete |
|                  |                    |        |

d. Your **e-Check Account** configuration is complete. Select **Home** from the **Menu** to return to main page.

## Delete or change name of TOGA wallet account

If you need to delete a TOGA wallet account, go to **Modify Account Settings** and select **Delete** next to the account you need to delete.

If you need to change the name of a TOGA account, select **Modify Description**.

| Wallets                 |                    |        |  |  |  |  |
|-------------------------|--------------------|--------|--|--|--|--|
| DISTRICT COURT          | S - TOGA           | Add    |  |  |  |  |
| <b>Item Description</b> | Action             |        |  |  |  |  |
| Card                    | Modify Description | Delete |  |  |  |  |
| Checking                | Modify Description | Delete |  |  |  |  |
|                         |                    |        |  |  |  |  |

#### Modify TOGA wallet account information

If you need to modify account information, you must delete the account and configure a new one.